## How to move your child in PP

Once logged in to your account you'll see the below screen.

| Learn2<br>Memb | er Portal                                                                                                    | 3 A +                   | n ¥                   | gladstone L <sup>2</sup>                      | Y logot |  |
|----------------|----------------------------------------------------------------------------------------------------|-------------------------|-----------------------|-----------------------------------------------|---------|--|
| Overview       | Overview                                                                                                    |                         |                       |                                               |         |  |
| Angela         | Below are all of the classes currently being attended. Anything requiring your attention will be marked with a yellow box. |                         |                       |                                               |         |  |
| A Settings     | Angela                                                                                                    |                         |                       |                                               |         |  |
| + Add People   | Swim Skills 3                                                                                                    | Monday 18:30            | Direct Debit customer | Next Session:<br>Monday, December 11,<br>2017 | More    |  |
|                | Angela is now ready to r                                                                                                   | move to the next level. |                       |                                               | Move    |  |

Click 'Move'

All available classes for the next level at your current venue will be displayed.

Click the 'Move' button next to your preferred class to book.

| Learn2<br>Membe                      | r Portal                                             | 大点力                                                              | *             | gladstone L <sup>2</sup>                                                                    | Logout         |
|--------------------------------------|------------------------------------------------------|------------------------------------------------------------------|---------------|---------------------------------------------------------------------------------------------|----------------|
| Overview                             | Movement                                             |                                                                  |               |                                                                                             |                |
| Angela  Swim Skills 3 Course History | Current Class                                        |                                                                  |               | Meving to                                                                                   |                |
| Settings Add People                  | Swim Skills 3<br>Time<br>Teacher<br>Course<br>Centre | Monday 18:30<br>Kyle<br>New National Framework<br>Xcite Bathgate | $\rightarrow$ | Swim Skills 4<br>Time See b<br>Teacher See b<br>Course New National Fram<br>Centre Xcite Ba |                |
|                                      | Monday<br>Course Name                                | Time                                                             | Teacher       | Snaces                                                                                      | Course Viction |
|                                      | Swim Skills 4                                        | 19:00                                                            | Sharon        | 3 spaces                                                                                    | Move           |
|                                      | Tuesday                                              | Time                                                             | Taschar       | Snapar                                                                                      | Course Action  |
|                                      | Swim Skills 4                                        | 17:00                                                            | Marie         | 6 spaces                                                                                    | Move           |
|                                      | Swim Skills 4                                        | 18:00                                                            | Marie         | 3 spaces                                                                                    | Move           |
|                                      | Swim Skills 4                                        | 19:00                                                            | Kyle          | 1 space                                                                                     | Move           |

## A final confirmation screen will then be displayed.

| Overview                                                                  | Movement                    |                        |               |                         |                  |
|---------------------------------------------------------------------------|-----------------------------|------------------------|---------------|-------------------------|------------------|
| Angela                                                                    |                             |                        |               |                         |                  |
| <ul> <li>Swim Skills 3</li> <li>Course History</li> <li>Badges</li> </ul> | Current Class               |                        |               | Moving to               |                  |
|                                                                           | Swim Skills 3               |                        | $\rightarrow$ | Swim Skills 4           |                  |
|                                                                           | Time /                      | Monday 18:30           | ,             | Time                    | Mon              |
| Settings                                                                  | Teacher                     | Kyle                   |               | Teacher                 |                  |
|                                                                           | Course /                    | New National Framework |               | Course                  | New National Fra |
| Add People                                                                | Centre                      | Xcite Bathgate         |               | Centre                  | Xcite B          |
|                                                                           | Final Date in CURRENT Class | Monday 4 December      |               | First Date in NEW Class | Monday 11 Dece   |
|                                                                           |                             |                        |               |                         |                  |
|                                                                           | < Back 🕨                    |                        |               |                         | Move >           |

If you are happy with the details click 'Move' to complete the movement or 'Back' to select another class.

The system will acknowledge that the movement has been successful.

| II Overview                                            | Movement                      |
|--------------------------------------------------------|-------------------------------|
| Angela     Swim Skills 4     Course History     Badges | Your movement was successful! |
|                                                        |                               |

The main Parent Portal will now display the new class details

| Learn2<br>Memb | per Portal                                                                                                    | 3 4          | h 1                   | gladstone L2<br>Health & Leisure              | Y Logout |
|----------------|----------------------------------------------------------------------------------------------------|--------------|-----------------------|-----------------------------------------------|----------|
| Overview       | Overview                                                                                                    |              |                       |                                               |          |
| Angela         | Below are all of the classes currently being attended. Anything requiring your attention will be marked with a yellow box. |              |                       |                                               |          |
| 8 Settings     | Angela                                                                                                    |              |                       |                                               |          |
| + Add People   | Swim Skills 4                                                                                                    | Monday 19:00 | Direct Debit customer | Next Session:<br>Monday, December 11,<br>2017 | More     |

You will also receive an email confirmation your new class details.

If you experience any problems please do not hesitate to contact a member of the Xcite team who will be happy to help.